# 8/16ビット・マイコンのように手軽に使える32ビット低消費電力マイコン ARM Cortex-M3マイコンLPC1343の 特徴と付属基板のセットアップ

本書は, ARM Cortex-M3 コア・マイコン LPC1343 (NXP セミコンダクターズ)の入門書です.

全体を二つに分けて,前半のBASIC 編では BASIC インタープリタを使ったマイコン・プログラ ミングを,後半のC 言語編では無料で使える開発ソ フトウェア LPCXpresso IDE を使ったC 言語による マイコン・プログラミングを解説します.

このプロローグでは、付属基板の特徴、LPC1343 と ARM Cortex-M3 コアの概要、特集内容を実験す るための付属基板のセットアップについて説明しま す.

## ( しPC) 付属基板の四つの大きな特徴

#### ● ドラッグ&ドロップでプログラムを書き込める

多くのマイコンはプログラムを書き込むために,専 用のアダプタ(書き込み器)や書き込みソフトウェアが 必要です.

LPC1343 はこれらが不要です. 付属基板を USB ケーブルで Windows PC と接続すればプログラムを 書き込めます.

プログラムの書き込みは図1のように,Windows 上でプログラム・ファイルを付属基板のマイコンのフ ラッシュ・メモリにドラッグ&ドロップするだけで す.

## ● センサ IC/OP アンプ IC などが実装されている

付属基板の外観を写真1に示します. 付属基板に

Masahiko Kuwano

は、ARM Cortex - M3 マイコン LPC1343 のほかに、 SPI バス対応リアルタイム・クロック (カレンダ) IC PCF2123, I<sup>2</sup>C バス対応温度センサ IC LM75B, タッ チ・スイッチ IC PCF8883T, OP アンプ IC SA5234D, 基準電源 IC TL431A を搭載しています.別途拡張基 板などを用意する必要はありません.

本書では、ARM マイコン LPC1343 とこれらの IC を使って、温度測定、カレンダ・データの表示とア ラーム、タッチ・スイッチ入力、電圧測定などを学習 します. 付属基板の回路図を図 2(p.8)に示します.

#### ● BASIC インタープリタで楽々プログラミング

本書では、手軽にマイコンを学習するために、開発 ソフトウェアのインストールなどを必要としない BASIC インタープリタ「Micro BASIC」を用意しま した.

Micro BASIC は**図 3**ように,ターミナル・ソフト ウェア(通信ソフトウェア)で簡単に利用できるイン タープリタ言語です.文法も分かりやすいのですぐに マイコン・プログラミングの世界を体験することがで きます.

### ● LPCXpresso 基板の LPC - Link を繋いでデバッグ

付属基板にはデバッガ機能がありません.しかし, C 言語で開発する場合はやはり,デバッガを利用でき ると便利です.付属基板は,LPC1343マイコン評価 キットLPCXpresso(**写真 2.**別売り.コラム参照)の LPC - Link が使用できます.

桑野 雅彦 / 編集部

# 面倒くさい環境構築からおさらば Micro BASICで 楽々プログラミング

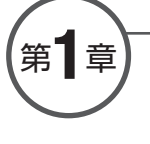

桑野 雅彦

Masahiko Kuwana

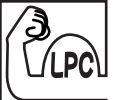

## なぜ Micro BASIC なの?

図1を見てください. Micro BASIC インタープリ タを起動した後, プリセットされている LED 点滅プ ログラム・リストを表示して動かし, 動作を中断させ てプログラムが格納されている領域の先頭 16 バイト 分の内容を 16 進数で 1 バイトずつ表示させてみた例 です.

少々変わった記号による記述などもありますが、 IF, GOTO, GOSUB, PRINT など、なんとなく動作

| ******* Micro BASIC for PEACH-1343 ********                                                                                                    |
|----------------------------------------------------------------------------------------------------|
| OK.<br>LIST<br>1000 REM P0.7 LED BLINK<br>1010 Q=\$50008000 Q(0)=Q(0)   \$80<br>1020 P=\$50000200 D=0 GOSUB 1900<br>1030 I=0<br>1040 I=I+1 IF I<1000 GOTO .<br>1050 GOSUB 1900 GOTO 1030<br>1900 P:0)=D D=D°\$80 RETURN |
| OK.<br>RUN                                                                                                    |
| !BREAK<br>[Line#1040]                                                                                                    |
| OK.<br>NEW                                                                                                    |
| OK.<br>1000 A=.& I=0<br>1010 PRINT\$ A:I) ~ ~ I=I+1 IF I<16 GOTO 1010<br>RUN<br>F2 02 20 41 20 25 26 20 49 20 20 00 52 02 20 50                                                                                         |
| OK.                                                                                                    |

図1 Micro BASIC の実行画面。統合開発環境の煩雑さは 皆無 がイメージできるのではないかと思います.

● 必要なソフトウェアはターミナル・ソフトウェア BASIC 編では、付属基板の ARM Cortex - M3マ イコン LPC1343 を、この簡易言語 Micro BASIC を 使って動かすことを主体としてみました。

LPC1343 と Windows PC を USB で直結し, PC 側 ではハイパーターミナルなどのターミナル・ソフト ウェアを起動するだけで簡単にプログラムの作成や I/O などの操作が行えます.一般的なマイコン開発で は必須となるような開発環境のインストールや書き込 み器の用意, C 言語の習得なども必要ありません.

Micro BASIC は命令の数もごく少ないので,第3 章のリファレンスを見ればすぐに理解できるでしょ う. 言語仕様が単純なだけに,大規模なプログラムを 作るのには向いていませんが,ちょっとしたボート・ アクセス,データの読み出しや表示などを行うために 必要な最低限の機能は備えているので,マイコン応用 の機器をちょっと動かしてみたいといった用途には十 分に使えると思います.

ソース・コードも公開しており, IAR 社の統合開 発環境(IDE)の無償版(評価版)でも再ビルド可能なの で,独自のコマンドを追加してもよいでしょう.

#### ● C 言語ではなく,あえて Micro BASIC

通常のマイコンの入門であれば,まず統合開発環境 と C 言語というのがあたりまえのようになっていま す.本書で扱う LPC1343 にしても,各社から統合開

# <sup>準備は5分もかからない!</sup> Micro BASICを ARMマイコンにドラッグ&ドロップ

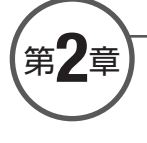

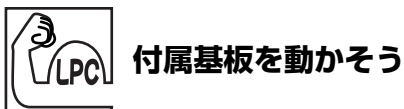

それでは、付属基板を動かしていくことにしましょ う.ボード上の D1 部分に LED を付けておくとあら かじめ Micro BASIC に組み込んだプログラムを実行 したときに点滅します.プロローグを参考に LED を 付けておきましょう.

付属基板を動かすためには、ターミナル・ソフト ウェア(通信ソフトウェア)を使用します. Windows XP, またはそれ以前の Windows であればハイパー ターミナルが添付されていましたが、Vista 以降は削 除されてしまいました. Vista 以降で使用する場合は、 フリーのターミナル・ソフトウェアとして有名な Tera Term が便利です. Tera Term の入手方法、イン ストール方法は付属 CD - ROM を参照してください.

ここでは、Micro BASIC インタープリタ起動まで の要点を説明します. セットアップの詳細はプロロー グや付属 CD - ROM を参照してください.

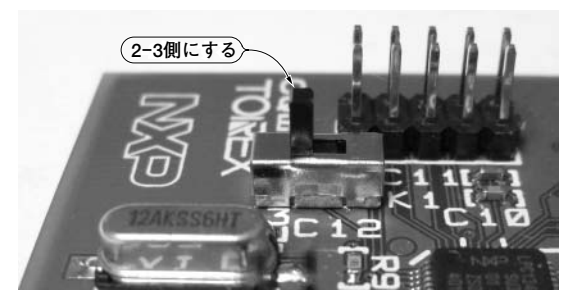

写真1 付属基板の K1 を 2-3 側にする

桑野 雅彦

Masahiko Kuwano

#### ● USB ケーブルで接続

付属基板の K1 を 2 - 3 側にします(**写真 1**). 付属 基板を USB ケーブルで Windows PC の USB ポート に接続します.

USB メモリを最初に接続したときと同じようにデ バイスが認識されて、USB マス・ストレージ・ドラ イバが組み込まれます.これは1回目だけで、2回目 以降は単に接続すればすぐに認識されます.

## ● ドライブがオープンする

USB ケーブルを接続して Windows に認識されてか らしばらくすると (20 秒程度かかることもあるので慌 てずに待つ),エクスプローラが立ち上がり,図1の ように firmware.bin というファイルが表示されます.

この中身はフラッシュ・メモリの中身そのもので す. firmware.bin というファイル名は LPC1343 が勝 手に付けたもので特に意味はありません.

#### ● ファイル firmware.bin の差し替え

この firmware.bin をいったん削除します.通常の ファイル操作と同じように選択して削除します.

続いて, Micro BASIC インタプリタの実行ファイ ルである, LPC\_MBASIC.bin(付属 CD - ROM の 「Micro BASIC binary」にある)をドラッグ&ドロッ プします(図2). これで書き込みは終了です.

#### ● シリアル・ポート・ドライバの組み込み

いったん USB ケーブルを抜きます. 付属基板の

# <sup>覚えることが少なく手軽で簡単</sup> Micro BASIC の文法と使い方

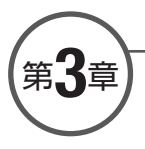

**BASIC**編

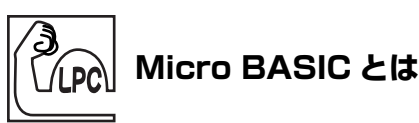

Micro BASIC は, VTL(Very Tiny Language)を 参考にして作成した簡易言語と, BASIC 風の表記方 法の両方をサポートした簡易言語です.

VTL とは, 整数型 BASIC を記号化したような言 語です. VTL では, 例えば BASIC の,

GOTO 行番号(指定した行番号にジャンプする) を,

#= 行番号

と表現するわけですが,見慣れない人にはとっつきに くい感じがするだろうと考えて,BASIC風の表記も 使えるようにしています.両方を混在させて利用する こともできますが,適当にどちらかを削除してしまっ てもよいでしょう.

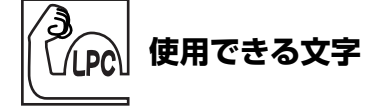

英文字は大文字/小文字とも受け付けますが、コマ ンドなどでの区別はありません.

例えば,

GOTO

Goto

goto

などは、すべて同じ命令として扱われます.文字列表 示のときは、大文字は大文字、小文字は小文字で表示 されます.

桑野 雅彦 Masahiko Kuwano

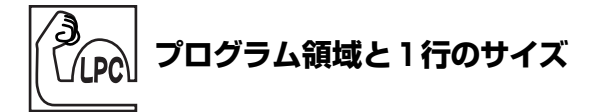

Micro BASIC のプログラムは行が並んだものです. プログラム領域は全体で 4K バイト,1行の長さは 80 バイトまでです.

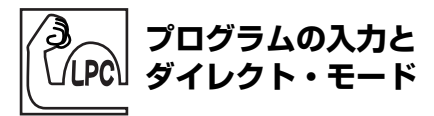

Micro BASIC 起動後やプログラムの実行を終了し たときはコマンド待ち状態になっており,1行入力さ れるのを待ちます.1行の終わりは[Enter] キーです. 入力された文字列の先頭が数値か否かによって動作が 分かれます.

●入力された行の先頭が数値のとき

行番号とみなしてプログラムを格納します. 行番号 の小さい順に自動的に整列されます.

●入力された行の先頭が数値以外のとき

コマンドとして即座に処理します.プログラムとし て保存せず直接実行されるため、ダイレクト・モード と呼びます.

| <例 | 1 | > |
|----|---|---|
|----|---|---|

| 1000 | 0 A=0 |  |  |
|------|-------|--|--|
| 900  | B=3   |  |  |
| 950  | C=2   |  |  |

と入力してから,

LIST(プログラム・リストの表示コマンド)

# LEDの点滅とタッチ・スイッチ入力で学ぶ 汎用入出力GPIOの使い方

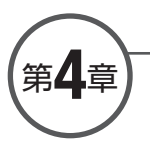

マイコンと LED やスイッチといったマイコンの外 の世界との接点となるのが I/O (Input/Outpu) ピンで す.I/O ピンは「I/O 端子」や「入出力端子」などと 呼ばれることもありますが、いずれも同じ意味です.

I/O ピンは大きく分けて,

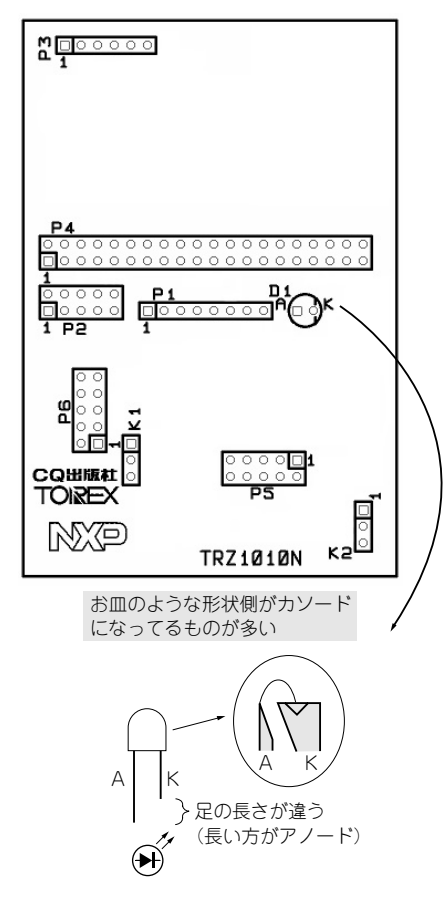

図1 LED の取り付け位置と方向

桑野 雅彦

Masahiko Kuwano

- タイマやシリアル・ポートなどの内部にある I/O
   機能のための信号端子
- CPU からのデータ・リード/ライトでデータを 入出力する信号端子

の二つの機能に分けられます.

特に後者の機能については、CPUからの制御に よって各端子ごとに自由に状態(High か Low か)を設 定できたり、逆にピンの状態を読み出すことができる 機能ということで、データシートなどでは GPIO (General Purpose Input/Output :汎用入出力端子) と表現されることが多いようです.LPC1343のデー タシートでも、やはり GPIO と表現されています.

本章では、Micro BASIC で LPC1343 の GPIO 機能 を利用してみます.

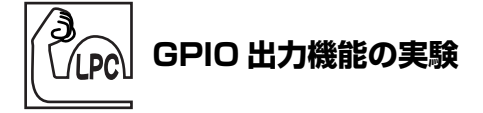

GPIO は入力用,出力用のいずれにも利用可能です が,まずは LED を使って出力機能を試してみること にしましょう.

## ● LED の取り付け

図1のように、D1の位置にLEDを取り付けてく ださい.

LED には極性があり,一般的に図のように足の長 い方がアノード(A),短い方がカソード(K)電極です. 基板を図の向きに置いたときにA(アノード)が左側,

# PWM 波形出力で学ぶ タイマ / カウンタの使い方

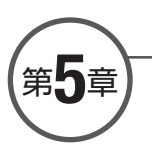

LPC1343 には、16 ビット・タイマ/カウンタと 32 ビット・タイマ/カウンタが内蔵されています.

16 ビット・タイマ/カウンタとしては CT16B0 と CT16B1 の二つが内蔵されており,32 ビット・タイ マ/カウンタとしては CT32B0 と CT32B1 の二つが内 蔵されています.

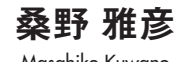

Masahiko Kuwano

CT16B0 は Micro BASIC で使用しているので,こ こでは,CT16B1(16 ビット・タイマ/カウンタ1)を 使って 100Hz から 10kHz までの方形波をステップ的 に周波数を変えながら出力してみましょう.

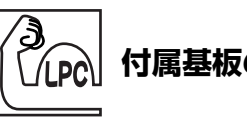

## │ 付属基板のジャンパ設定

付属基板のジャンパ・ピン設定を図1に示します. 図1は必要最小限の設定だけを示していますが,ほ かの章で行っているテスト用のジャンパ設定があって もかまいません.図1の回路の主要部を図2に示し ます.

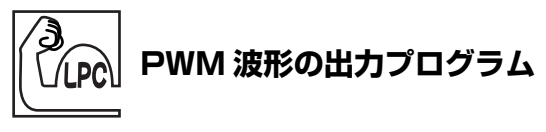

● PWM 波形出力プログラムの動作

リスト1は、16ビット・タイマ/カウンタのテス

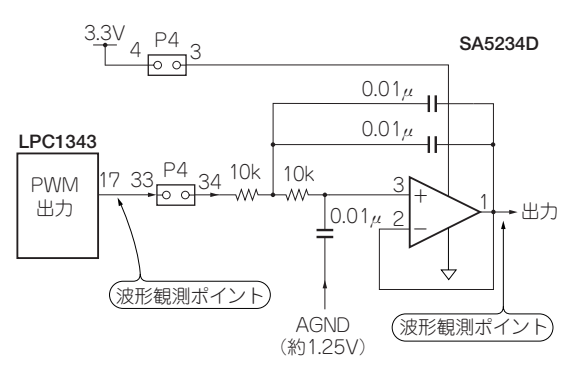

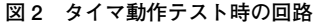

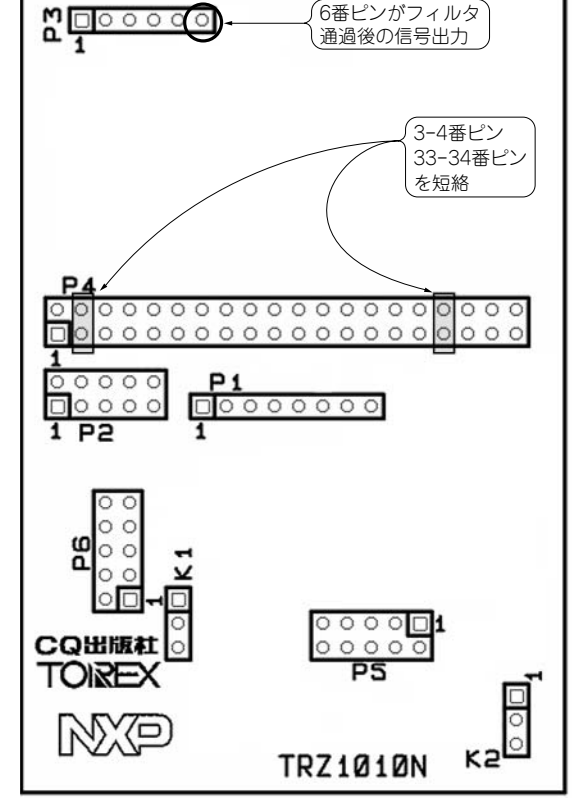

図1 タイマ動作テスト時のジャンパ・ピン設定

# 基準電圧源でA-D変換値を補正 A-Dコンバータの使い方

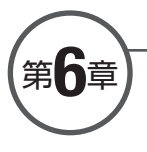

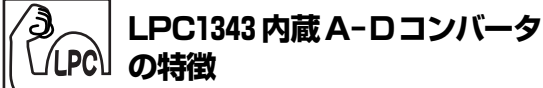

#### ● A - D コンバータの役割

温度や湿度,明るさなど,自然界の情報は単に '1' か '0' かではなく,連続的に変化するアナログ信号で す.

マイコンの用途としては,単に ON か OFF かと いった 2 値信号の入出力だけではなく,このような アナログ的に変化する情報を取り込んで処理したいと いう場合も数多くあります.

A - D コンバータ (Analog to Digital Converter)は アナログ電圧を数値化するもので,「A - D 変換器」 や「ADC」,単に「AD」などと表記されることもあ ります.

例えば、0~3.3Vの間を変換する符号なし8ビットのA-Dコンバータであれば、0Vから3.3Vの間を均等に256(=2<sup>8</sup>)分割した値が得られます.入力電圧が1.65Vであれば128(3.3÷1.65×256)となりますし、逆に読み取られた値が\$40(=64)であれば、入力電圧は0.825V(3.3÷256×64)と算出できるわけです.

## ● LPC1343 内蔵 A - D コンバータの特徴

LPC1343 にも A - D コンバータが内蔵されており, 付属基板と Micro BASIC でも利用可能です.

LPC1343の内蔵 A - D コンバータの基本仕様は以 下の通りです.

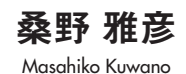

.....

- ●分解能: 10 ビット
- 変換方式:逐次比較型
- 最小変換時間: 2.44 μs
- ●入力チャネル:最大8チャネル

このほか,サンプルでは使用していませんが,次の 2 点も LPC1343 の A - D コンバータの特徴と言える でしょう.

- ●複数の入力チャネルを連続して変換するバースト 変換モードを持つ
- 直近の変換データを保持するレジスタとチャネルごとの変換データを保持するレジスタを両方持っている

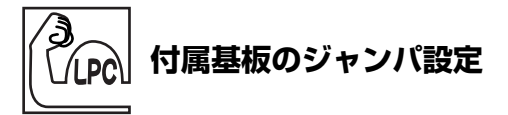

付属基板のジャンパは,図1のように設定します. このときの回路は図2のようになります.

紹介するサンプルでは,LPC1343のA-D変換 チャネル3,5,6(AD3,AD5,AD6)を使用します. ジャンパ設定でチャネル3にAGND(アナログ・グラ ウンド.約1.25V),チャネル5と6にはAGNDを基 準として OP アンプで約11倍に増幅した電圧を与え ます.

# IPC, SPI接続のIC に簡単アクセス 温度センサ IC とリアルタイム・ クロックICからデータを読み出す

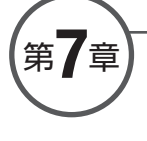

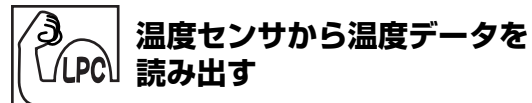

## ● I<sup>2</sup>C 対応温度センサ IC LM75B

付属基板にはディジタル温度センサ IC LM75B (NXP セミコンダクターズ)が搭載されています.

付属基板のジャンパを図1のように設定すると, LM75BはI<sup>2</sup>Cバス・インターフェースでマイコンと 接続され,LPC1343内蔵のI<sup>2</sup>Cコントローラを使っ てLM75Bにアクセスできるようになります.

LM75の使い方や I<sup>2</sup>C バスのアクセス方法の詳細は 第11章を参照してください.基本的な操作方法は全 く同じです.

#### ● I<sup>2</sup>C バス・コントローラのレジスタの初期化

Micro BASIC の温度データ取得プログラムをリスト1に示します.

1010 行と 1020 行が初期化部分です. Micro BASIC 起動時には I/O ピン設定などは終わっているので, 初期化は I<sup>2</sup>C バス・コントローラ関係のレジスタのみ です.

P(6) でステータス・クリアを行い、P(4)とP(5) に
 SCL 信号の Low 期間と High 期間の幅 (PCLK のクロック数)を与えます.

Micro BASIC 動作時の PCLK は 66MHz に設定し ているので、660を設定すると  $10 \mu s$  (=1/66 × 660) になります. High 間、Low 期間ともに  $10 \mu s$  なので 周期は  $20 \mu s$  になり、ここからビット・レートは 桑野 雅彦 Masahiko Kuwano

50kbps(=1 ÷ 20 $\mu$ s)となります.

I<sup>2</sup>C バスとしてはかなり遅い動作ですが,今回は ターゲットが温度センサだけで,しかもそれほど大量 のデータ伝送をするわけでもないので問題はないで しょう.

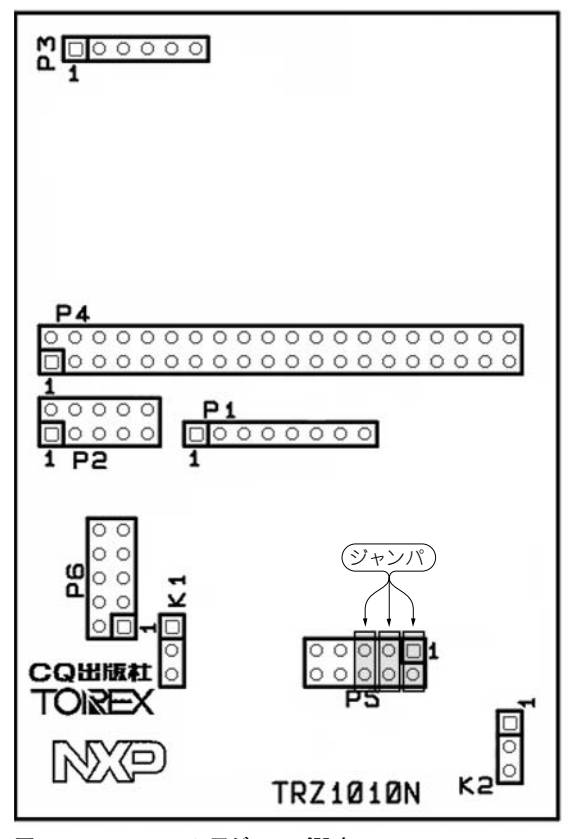

図1 LM75B テスト用ジャンパ設定

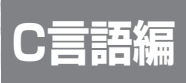

# LPCXpresso IDEとC言語による A-Dコンバータの操作方法

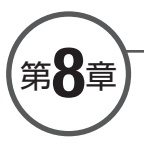

第6章では、Micro BASIC を使った A - D コン バータの操作を紹介しました.

本章では、C 言語からのアクセス・サンプルという ことで、LPCXPressoの環境からアクセスしてみるこ とにします.

基本的なアクセス方法は, Micro BASIC からの場 合と変わりありません.レジスタの詳細などは,第6 章で説明しているのでそちらを参照してください.

C 言語の場合には、構造化できることや構造体が使 えること、CMSIS(Cortex Microcontroller Software Interface Standard)で内部レジスタの定義が行われて いるなどの利点があります.

## A-Dコンバータのレジスタの 「LPC」 定義とアクセス方法

A-Dコンバータなどのレジスタの定義は,

CMSISv1p30\_LPC13xx/inc/LPC13xx.h に記述されています.各I/Oの構造体を定義してあ り,実際のアドレスをこの構造体へのポインタとして 定義しています.

例えば, A-Dコンバータであれば, **リスト1**のように A-D コンバータのレジスタ構造が構造体で定義されています.

アドレスは**リスト2**のように定義されており,また LPC\_ADC というポインタが**リスト3**のように定義 されているので,以後は,

dat = LPC ADC->GDR;

という具合に、構造体へのポインタとしてアクセスす

桑野 雅彦 Masahiko Kuwano

ればよいわけです.

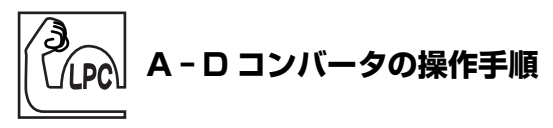

基本的な操作は次のようになります.

- SYSAHBCLKCTRL レジスタで A D コンバータ のクロック供給を開始
- ② PDRUNCFG レジスタでパワー ON 状態にする
- ③ PIO をアナログ入力ポートに設定

リスト1 A-Dコンバータのレジスタが定義された構造体

| <pre>    IO uint32_t CR;    IO uint32_t gDR;     uint32_t RESERVED0;    IO uint32_t INTEN;    I uint32_t DR0;    I uint32_t DR1;    I uint32_t DR2;    I uint32_t DR3;    I uint32_t DR4;    I uint32_t DR5;    I uint32_t DR6;    I uint32_t DR7;    I uint32_t STAT; } LPC_ADC_TypeDef; </pre> |
|----------------------------------------------------------------------------------------------------|

リスト2 A-Dコンバータのアドレスの定義

| #define | LPC_APB0_Base | (0x4000000UL)             |
|---------|---------------|---------------------------|
| #define | LPC_ADC_Base  | (LPC_APB0_Base + 0x1C000) |

#### リスト3 ポインタ LPC\_ADC の定義

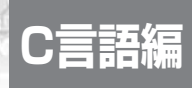

第9章

# LPCXpresso IDEとC言語による タイマを使った PWM 波形の出力方法

第5章では、Micro BASICを使ったタイマの操作 方法を紹介しました.

本章では、C 言語からのアクセス・サンプルという ことで、LPCXpresso の環境からアクセスしてみるこ とにします.ここで紹介するのは、LPC1343の内蔵 タイマ CT16B1 を利用して周波数を変えながら方形 波出力を行うサンプルです.

基本的なアクセス方法は, Micro BASIC からの場 合と違いはありません.タイマの内部構造や使い方, レジスタの詳細については,第5章の Micro BASIC による PWM 出力のページを参照してください.こ 桑野 雅彦 Masahiko Kuwano

こでは、LPCXpressoの環境から扱うときのポイント に絞って説明します.

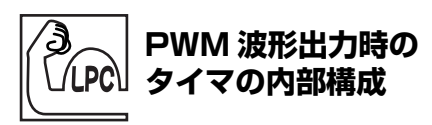

図1は、サンプルとして作成した PWM 波形出力 プログラム起動時のタイマ CT16B1の内部構成です.

基本的に, Micro BASIC のときと同じですが, 与 えられているクロックが 72MHz になっている点が異 なります.

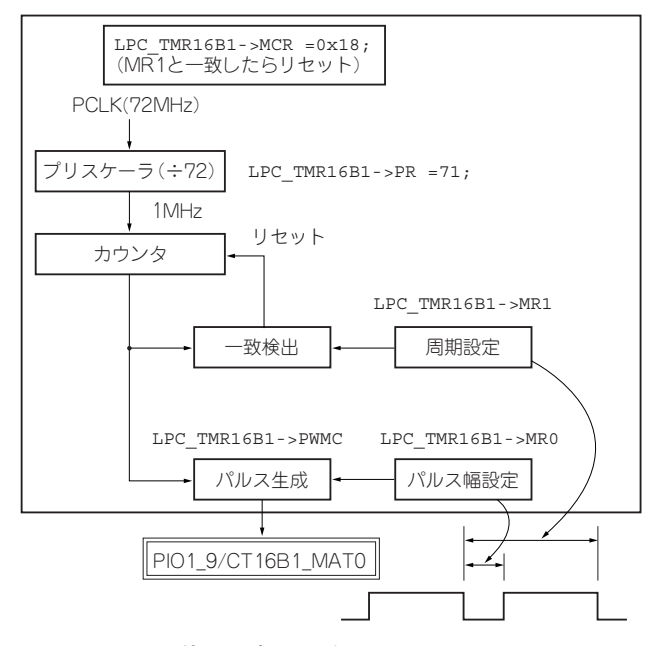

図1 CT16B1を使ったパルス出力

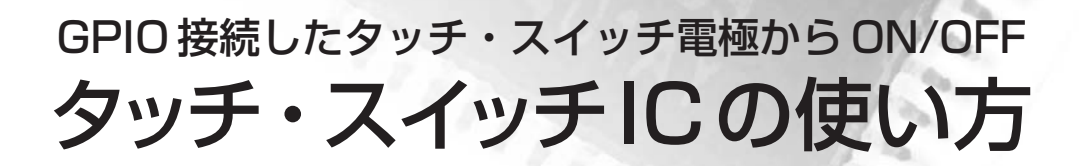

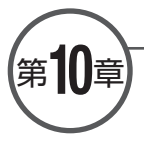

C言語編

本章では、静電容量式タッチ・スイッチ IC の状態 読み取りプログラムの作り方を解説します.

読み取った状態は, USB → VCOM でターミナル・ ソフトウェアに表示します.

## タッチ・スイッチ IC PCF8883 の特徴としくみ

● タッチ・スイッチ IC PCF8883 の特徴

付属基板に搭載されている静電容量式タッチ・ス イッチ IC は NXP セミコンダクターズの PCF8883 で す.内部ブロックを図1に、ピン配置を図2に示し ます.

タッチ・スイッチ IC とマイコンは GPIO で接続し ます. PCF8883の特徴は次の通りです.

- ●ダイナミック近接スイッチ
- ●感度調節可能

桑野 雅彦

Masahiko Kuwano

- ●応答時間調節可能
- ●入力容量值範囲: 10p~60pF
- ●自動校正
- ●パッドと IC 間を数メートルにすることが可能
- ●オープン・ドレイン出力(P チャネル MOSFET)
- ●押しボタン、トグル、パルス出力のどれかに設定可能
- 動作電圧範囲: V<sub>DD</sub>=3~9V
- ●電圧レギュレータ内蔵

#### ● PCF8883 のしくみ

静電容量式タッチ・スイッチは、指とセンサ電極の 間の静電容量の変化を検出して、電極へのタッチ (ON/OFF)を検出するものです.

付属基板の回路は図3のようになっています.図 で点線になっているのは, 付属基板では実装されてい ない部品を示しています.

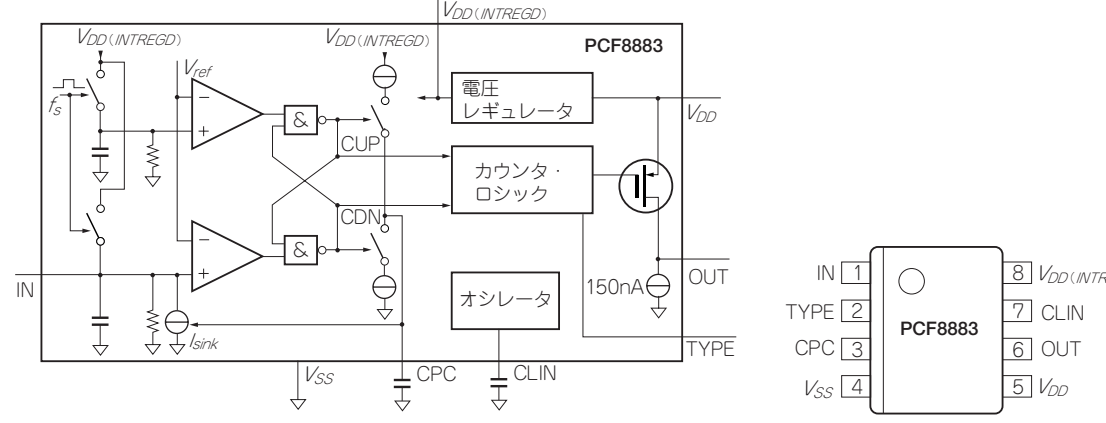

タッチ・スイッチ IC PCF8883 の内部ブロック 図 1

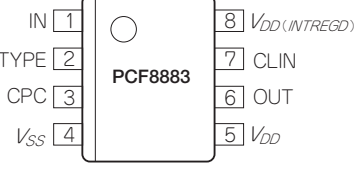

図 2 PCF8883 のピン配置